# 6-2C 预约已借出的书籍

在网上可以预约名古屋大学蔵書検索(名古屋大学馆藏目录, OPAC)中的已经被借出的(「貸出中」)书籍。 ※使用此功能时, 需要機構アカウント(THERS account)。

「情報連携推進本部」https://icts.nagoya-u.ac.jp/ja/services/thersaccount/ms365start.html (日语)

#### 付日 所甫館 配置場所 諸求記号 咨科ID 状態 返却期限日 <预约已借出的书籍> 中央語学 /4/21 中央館 830.79 E 11864260 2015/4/30 貸出中 教材 ※网上预约的注意事项※ 東海道立大学歴史 • 仅可以预约被借出的图书。 東海田立 大学程標 を確認す Ø 1000 • 如果本人有过期未还的图书,则不可预约。 能够在以下图书馆/室预约图书。如果该书在其 • 他图书室,请联系该图书室的工作人员。 中央館 医 医保健 文 教育 経済 経研セ 情言 理 エ 農 国際開発 国際機構 創薬科学 情基セ GRL $(\mathbf{3})$ 予約依頼 以下の内容で予約依頼を行います。 👔 (1)检索 OPAC,点击 [書誌詳細] 画面中「所蔵一 覧」中的予約。 予約する資料 ▶ 依頼情報入力 ▶ 依頼内容確認 ▶ 依頼完了通知 (2) 在 [利用者認証] 里输入本人的機構アカウント 和密码,然后登入。 ※登出的时候 请点击 OPAC 主页右上方的 依頼情報入力 ログアウト。 以下の情報を入力し、申し込みボタンを押してください。 (3)在[予約依頼]页面中,输入和确认以下内容,然 ○ 資料情報 TOEICテスト公式問題で学ぶボキャブラリー / Educational Testing Service著. ①确认是否是本人想预约的图书。 国際ビジネスコミュニケーション協会,2013.7. <WB03254128> 卷号等: ②在可能预约的图书一览中,检查想预约图书的图书 年月次: 馆/室(在「配置場所]栏中确认)。 ○ 予約依頼者情報 选择复数的话,能够借阅较早被还回的该图书。取书 利用者ID:NN6006314 所属館:中央館 所属部署:中央図書館 氏名: 山山 州土子 有効期限日 : 🔛 利用者区分:その他職員 场所请参照该书的所藏馆。 依頼件数: ③「在〇日之后不再需要」的情况下, 请输入取消 ○ 予約内容の入力 借阅的日期。在该日之后,会自动取消该预约。 以下の情報を入力し、申し込みボタンを押してください。 ④确认收取图书预约信息的邮箱地址。 1. 依頼対象となる資料を選択してください。 ⑤如果想更换④的联络方式,请输入其它邮箱地址或 ◎ 同内容の図書を一度に予約でき、初めに返却されたものを利用できます。ただし、貸出期間 等は所蔵館によって異なります。 电话号码。 (4) [依頼内容確認] 的页面会自动打开,确认其内 資料ID 所蔵館 配置場所 請求記号 状態 返却期限 予約人数 容,如果没有错误,请点击 <u>\* \*</u>。 118642 中央語学教 2015/4/3 0件 (2) 830.79||E 貸出中 1 中央館 60 (5) [依頼完了通知] 的页面会自动打开,确认其内 申込日:2016/12/27 キャンオルロ・「 这样,我们就完成了预约。请点击「凶処理の中止 メールアドレス: (ウインドウを閉じる)」关闭页面。所预约的书籍 その他のメールアドレス: 一旦返还,所藏馆将会发电子邮件到你指定的邮箱。 3. 上記のE-Mailアドレスのほかにも連絡を希望される場合は連絡先(E-Mailアドレス・電話番号) 記入してく ださい。 请尽早去取书。 コメント:1 申 込 はじめに戻る

予約件数

①件

予約

(1)

3

**(4**)

(5)

## <确认预约的图书/取消预约>

可以通过 [利用状況の確認] 页面来确认预约图书的状态。

- (1) 点击 OPAC 左侧的 <sup>利用状况の確認</sup>。
- (2) 在 [利用者認証] 页面中输入機構アカウント和密码。※登出的时候→请点击 OPAC 主页右上方的ログァウト。
- (3) 点击 [利用状況の確認] 页面的
   (3) 点击 [利用状況の確認] 页面的
   (3) 点击 [利用状況の確認] 页面的
- (4)点击[予約一覧]页面中的图书信息, 会打开[予約詳細]的页面。
- [予約一覧]页面和[予約詳細]页面都 可以确认该图书的状态。
- ① 書誌事項: 图书名等。
- ② 状態: 预约图书的状态。
- 【予約中】 之前的借阅者仍然未还的状

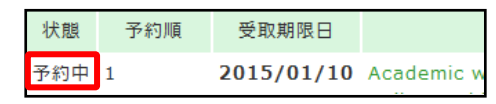

| ۲. |  |
|----|--|
| ス  |  |
| 心  |  |

【予約棚】已经返还,可以借阅的状态。

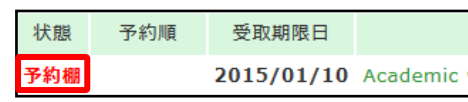

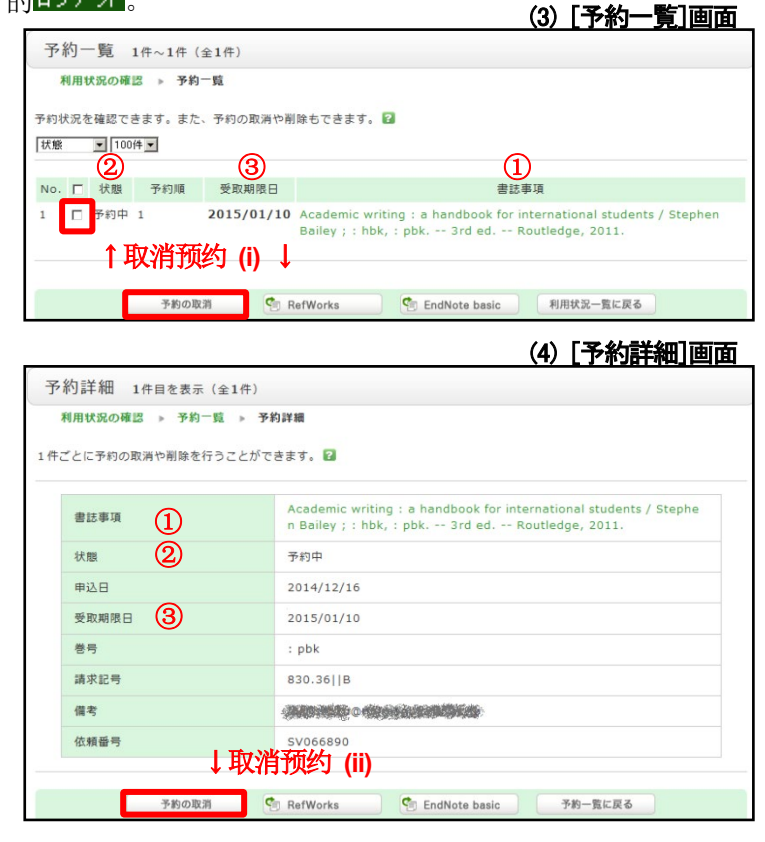

#### ③ 受取期限日:

※在「受取期限日(取书期限日)」之前,如果没有办理借阅手续,则自动取消该书的预约。

取消预约,可以在 [予約一覧] 或 [予約詳細] 页面中取消预约。

- (2) [予約取消]页面会自动打开,确认「状態」栏中显示「取消」,然后点击 \*\*\*-\*\*\*\*。 完成之后,请点击「<sup>図</sup>処理の中止(ウインドウを閉じる)」关闭页面。

### <确认是否有人预约了自己借阅的书籍>

是否有人预约了自己借阅的书籍,可以在 [貸出詳細]页面中进行确认。

- (1) 点击 OPAC 左侧的 MRITICO OF COLOR
- (2) 在 [利用者認証] 页面中输入機構アカウント 和密码。
   ※登出的时候→请点击 OPAC 主页右上方 的ログアウト。
- (3) 点击 [利用状況の確認]页面的

   <sup>(3)</sup> (第二章), 会打开 [貸出一覧] 的页面。
- (4)点击图书名,打开[貸出詳細]页面,确认 「予約者数(预约人数)」一栏。 如果这里有数字的话,就表示该图书有人预

**约。有预约者的情况下,该图书不能延长借阅时间。使用结束后请尽快返还。** 确认结束后,请点击「⊠処理の中止(ウインドウを閉じる)」关闭页面。

| 書誌事項   | 展成の心理 / スタンレー・ミルグラム著;山形浩生訳 河出書展新社, 200<br>8.11. |
|--------|-------------------------------------------------|
| 犬麒     | 延滞                                              |
| 貸出館    | 中央館                                             |
| 返却期限日  | 2014/10/08                                      |
| 貸出日    | 2014/09/11                                      |
| 貸出更新回数 | 1                                               |
| 予約者数   | 1                                               |
| 督促回数   | 1                                               |
| 通知     |                                                 |
| 資料取扱区分 | 学習用図書                                           |
| 巻号     |                                                 |
|        | 361.43  Mi                                      |
| 請求記号   |                                                 |